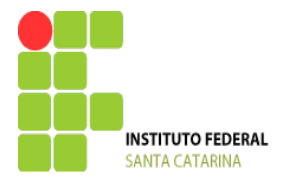

# Passos para executar um programa no Simulador MPLAB

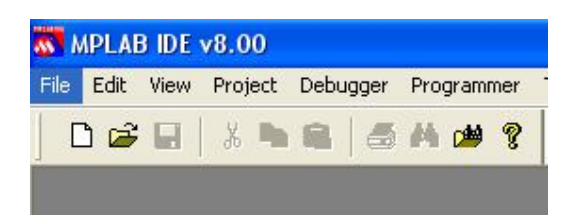

## 2-OPEN (Abrir)

| File   | Edit                      | View      | Project    | Debugger | Programmer | Tool |
|--------|---------------------------|-----------|------------|----------|------------|------|
| N<br>A | <mark>ew</mark><br>dd Nev | v File to | o Project. | Ctrl+N   | 14 🕬 💡     |      |
| 0      | pen                       |           |            | Ctrl+O   |            |      |
| C      | lose                      |           |            |          |            |      |
| S      | ave                       |           |            | Ctrl+S   |            |      |
| S      | ave As                    |           |            |          |            |      |
| S      | ave All                   |           |            |          |            |      |
| 0      | pen W                     | orkspa    | ce         |          | -          |      |
| S.     | ave W                     | orkspac   | e          |          |            |      |
| S.     | ave W                     | orkspac   | e As       |          |            |      |
| C      | lose W                    | orkspa    | ce         |          |            |      |
| Ir     | nport.                    |           |            |          |            |      |
| E      | xport.                    |           |            |          |            |      |
| P      | rint                      |           |            | Ctrl+P   |            |      |
| R      | ecent                     | Files     |            | 1        | •          |      |
| R      | ecent                     | Worksp    | aces       | 1        |            |      |
|        |                           |           |            |          |            |      |

3 - Irá aparecer uma tela ABRIR.

| Abrir                                |                                                                                                    | ? 🛛               |
|--------------------------------------|----------------------------------------------------------------------------------------------------|-------------------|
| Examinar:                            | 🗁 prog_pic 🕥 🔊 🔊 🖽 🗸                                                                                                    |                   |
| Documentos<br>recentes<br>Desktop    | 😰 programa_modelo                                                                                                    |                   |
| Meus<br>documentos<br>Meu computador |                                                                                                    |                   |
| Meus locais de rede                  | Nome do arquivo:     Image: Comparison of the second second | Abrir<br>Cancelar |

Examinar→ encontre a pasta onde está o arquivo modelo ou arquivo já gravado

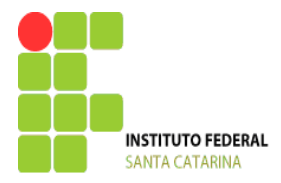

Lembre que sempre salvaremos nesta pasta. Faça copia de segurança para não perder.

#### 4 - Procure o programa\_modelo.asm e selecione ABRIR

| Abrir      |                   |   |     |    | ? 🛛 |
|------------|-------------------|---|-----|----|-----|
| Examinar:  | 🗁 prog_pic        | ~ | 0 0 | 10 |     |
| Documentos | 🗊 programa_modelo |   |     |    |     |

Irá aparecer desta maneira

|            |                                                                                  |                   |                       | a n              |                   |
|------------|----------------------------------------------------------------------------------|-------------------|-----------------------|------------------|-------------------|
| ) 😅 🖬      | * • • • •                                                                        | i 🏙 😵 📋 🔄         |                       | 0                | Checksum: UxUtct  |
| D:\prog_pi | c\programa_model                                                                 | o.asm             |                       |                  |                   |
| ;**        | *****                                                                            | ************** Pr | ograma modelo ******* | ******           | *****             |
| ;**        | ****                                                                             | Pr                | ograma modelo         | ****             | ****              |
| ;**        | ******                                                                           | *****             | ******                | *****            | *****             |
|            |                                                                                  |                   |                       |                  |                   |
| ;**        | *****                                                                            | *** Definição     | do processador ****** | *******          | *****             |
| 1.00       | ONFIG CP OFF 4                                                                   | CPD OFF & DEB     | UG OFF & LVP OFF & 1  | BODEN OFF & PWRI | EON & XTOSC WDT ( |
|            |                                                                                  |                   |                       | (77) (77)        |                   |
| rad        | ix dec                                                                           |                   |                       |                  |                   |
| #in        | clude <p16f877#< td=""><td>. INC&gt;</td><td></td><td></td><td></td></p16f877#<> | . INC>            |                       |                  |                   |
| ;**        | *****                                                                            | *******           | *****                 | *****            | *****             |
|            |                                                                                  |                   |                       |                  |                   |
|            |                                                                                  |                   |                       |                  |                   |

- 5 Vá novamente em FILE
- 6 Selecione SAVE AS (salvar como)

| File | Edit    | View      | Project    | Debugger | Programm  |
|------|---------|-----------|------------|----------|-----------|
| N    | ew      |           |            | Ctrl+N   |           |
| A    | dd Nev  | w File to | o Project. | α        |           |
| 0    | pen     |           |            | Ctrl+O   | alo asn   |
| C    | lose    |           |            |          | 210.051   |
| S    | ave     |           |            | Ctrl+S   | *****     |
| S    | ave As  |           |            |          | *****     |
| S    | ave All |           |            |          |           |
| 0    | pen W   | 'orkspa   | ce         |          | ****      |
| S    | ave W   | orkspa    | e          |          | CPD       |
| S    | ave W   | orkspa    | e As       |          |           |
| C    | lose W  | 'orkspa   | ce         |          |           |
| Tr   | nort    |           |            |          | - 7A. INC |
| F    | vport.  | 0         |            |          |           |
| 27   | xpore.  |           |            |          | *****     |
| P    | rint    |           |            | Ctrl+P   |           |
| R    | ecent   | Files     |            | 1        |           |
| R    | ecent   | Worksp    | aces       | 1        | *****     |
|      | vit     |           |            |          | -         |

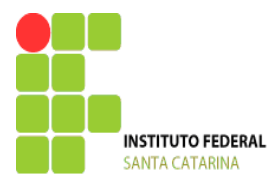

#### MINISTÉRIO DA EDUCAÇÃO

SECRETARIA DE EDUCAÇÃO PROFISSIONAL E TECNOLÓGICA INSTITUTO FEDERAL DE EDUCAÇÃO, CIÊNCIA E TECNOLOGIA DE SANTA CATARINA CAMPUS JOINVILLE DEPARTAMENTO DO DESENVOLVIMENTO DO ENSINO COORDENAÇÃO DE ELETROELETRÔNICA

| Salvar como      | 22                                           |
|------------------|----------------------------------------------|
| Salvar ն         | prog_pic 🕑 🕑 📂 🖽 -                           |
| programa_mo      | delo                                         |
| Nome do arquivo: | programa_exercicio01.asm Salvar              |
| Salvar como      | Assembly Source Files (*.asm;*.as;*.inc;*.s) |
| Jump to:         | D:\prog_pic\                                 |
| Encoding:        | NSI 🗾 🔽                                      |

Em Nome do arquivo $\rightarrow$  altere para outro nome

Exemplo: programa\_exercicio01.asm (Não esqueça de colocar ASM com Ponto)

Selecione SALVAR.

Até aqui foi renomeado o arquivo, conforme figura abaixo.

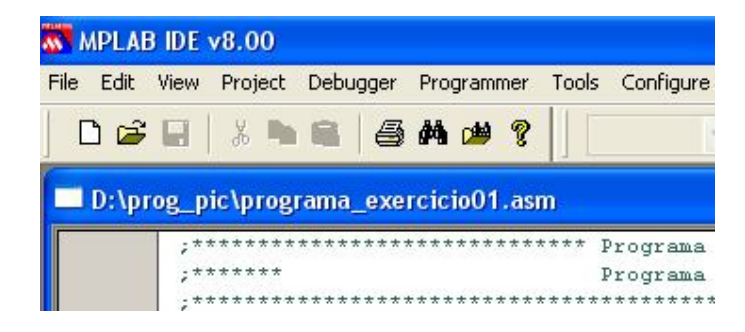

Próximo passo agora é criar o projeto para rodar (testar) o programa e simular

Obs: só o arquivo acima não roda o programa.

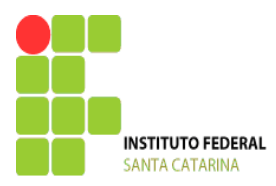

## 1 – Vá no menu PROJECT

| 🐻 MPLAB IDE    | v8.00                               |                                                |            |       |                |
|----------------|-------------------------------------|------------------------------------------------|------------|-------|----------------|
| File Edit View | Project                             | Debugger                                       | Programmer | Tools | Configu        |
| 🗋 🖨 🖬          | Proje                               | ct Wizard                                      |            |       |                |
| D:\prog_p      | New.<br>Open<br>Close<br>Set A      | New<br>Open<br>Close •<br>Set Active Project • |            |       | )gram<br>)gram |
| 2*1            | Quickbuild programa_exercicio01.asm |                                                |            |       |                |

### Selecione PROJECT WIZARD

| 🐻 MPLAB IDE                 | v8.00                                   |            |                    |                 |                             |                      |
|-----------------------------|-----------------------------------------|------------|--------------------|-----------------|-----------------------------|----------------------|
| File Edit View              | Project                                 | Debugger   | Programmer         | Tools           | Configure                   | Win                  |
| 0 🚅 🖬                       | Proje                                   | ct Wizard… |                    |                 |                             |                      |
| D:\prog_p<br>;*<br>;*<br>;* | New.<br>Open<br>Close<br>Set A<br>Quick | <br>       | t<br>ma_exercicioO | ►<br>►<br>1.asm | )grama<br>)grama<br>(****** | mode<br>mode<br>**** |
|                             |                                         |            |                    | *******         | 1                           |                      |

2 – Selecione Avançar

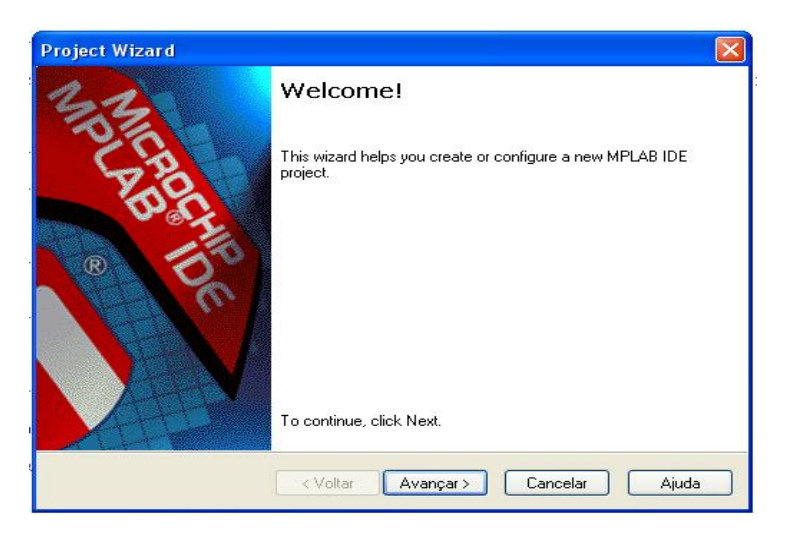

 $3-\mbox{Em}$  DEVICE , escolha o microcontrolador 16F877A ou digite.

| PIC16F877A | * |
|------------|---|

Este é o microcontrolador em que as aulas serão baseadas.

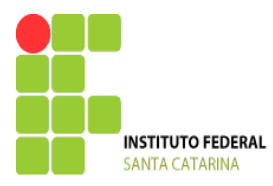

4 - Selecione Avançar

| PIC16F877A |
|------------|
|            |
|            |
|            |

5 – Em Active toolsuite deve estar selecionado → Microchip Mpasm toolsuite

| roject Wizard                            |                                  |                               |
|------------------------------------------|----------------------------------|-------------------------------|
| <b>Step Two:</b><br>Select a langu       | age toolsuite                    |                               |
| Active Toolsuite:                        | Microchip MPASM Toolsu           | ite 💌                         |
| Toolsuite Conten                         | s                                |                               |
| MPA3M Ass<br>MPLINK Obje<br>MPLIB Librar | an (mplib.exe)<br>an (mplib.exe) |                               |
| C: Varquivos de p                        | rogramas\Microchip\MPASM         | Suite\MPAsmWin.exe Browse     |
| Help! My S                               | uite Isn't Listed!               | Show all installed toolsuites |
|                                          | < Voltar                         | Avançar > Cancelar Ajuda      |

- 6 Selecione Avançar
- 7 Em Create new project file (crie um novo arquivo de projeto)

| Step Three:                                              | Ē |
|----------------------------------------------------------|---|
| Create a new project, or reconfigure the active project? |   |
| 💿 Create New Project File                                |   |

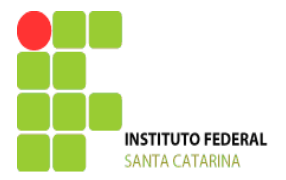

Vá em **Browse**  $\rightarrow$  vai abrir uma tela

Vá até a pasta onde gravamos o arquivo ASM

Em nome do arquivo escreva um nome para o projeto

Exemplo→ projeto\_ exercicio01 (não se coloca extensão)

| Save Proje  | ct As        |             |             |           |          |   |   |   |   | ? 🛛      |
|-------------|--------------|-------------|-------------|-----------|----------|---|---|---|---|----------|
| Salvar      | 🚞 prog_pic   | ,           |             |           |          | ~ | G | 1 | D | <b>-</b> |
|             |              |             |             |           |          |   |   |   |   |          |
|             |              |             |             |           |          |   |   |   |   |          |
|             |              |             |             |           |          |   |   |   |   |          |
|             |              |             |             |           |          |   |   |   |   |          |
|             |              |             |             |           |          |   |   |   |   |          |
|             |              |             |             |           |          |   |   |   |   |          |
| Nome do arq | uivo: projet | to_exercici | o01         |           |          |   |   |   |   | Salvar   |
| Salvar como | MPLA         | AB IDE Pro  | oject Files | : (*.mcp) | <u>.</u> |   |   |   | ~ | Cancelar |
| Jump to:    | D:\pi        | ic/prog/    |             |           |          |   |   |   | ~ |          |

8 - Selecione Salvar

| Create a new project, or reconfigure the active project? | I      |
|----------------------------------------------------------|--------|
| Oreate New Project File                                  |        |
| D:\prog_pic\projeto_exercicio01                          | Browse |
| Reconfigure Active Project                               |        |
| Make changes without saving                              |        |
| O Save changes to existing project file                  |        |
| Save changes to another project file                     |        |
|                                                          | Browse |
|                                                          |        |
|                                                          |        |

9 - Selecione Avançar.

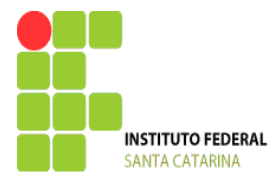

10 - Vai aparecer uma tela onde na esquerda estão os arquivos criados, inclusive os arquivos ASM.

Selecione o arquivo que você criou que neste exemplo foi: programa\_exercicio01.asm

| roject Wizard<br>Step Four:<br>Add existing files to your project     | Ē,             |
|-----------------------------------------------------------------------|----------------|
| D:     Prog_pic     programa_exercici     programa_modelo.     Remove |                |
|                                                                       |                |
| Voltar Avançar >                                                      | Cancelar Ajuda |

- 11 Selecione o programa\_exercicio01.asm
- 12 Selecione **ADD>>** e o arquivo vai para o lado direito

| Add existing files to your project                                                         | -                                |
|--------------------------------------------------------------------------------------------|----------------------------------|
| D: Add>> Add>> Add>> Add>> Add>> Remove Programa_exercici programa_modelo. proteus Proteus | A D:\prog_pic\programa_exercicio |

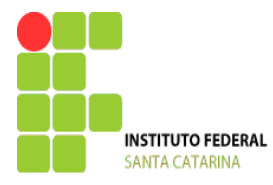

13 - Selecione avançar e depois em concluir.

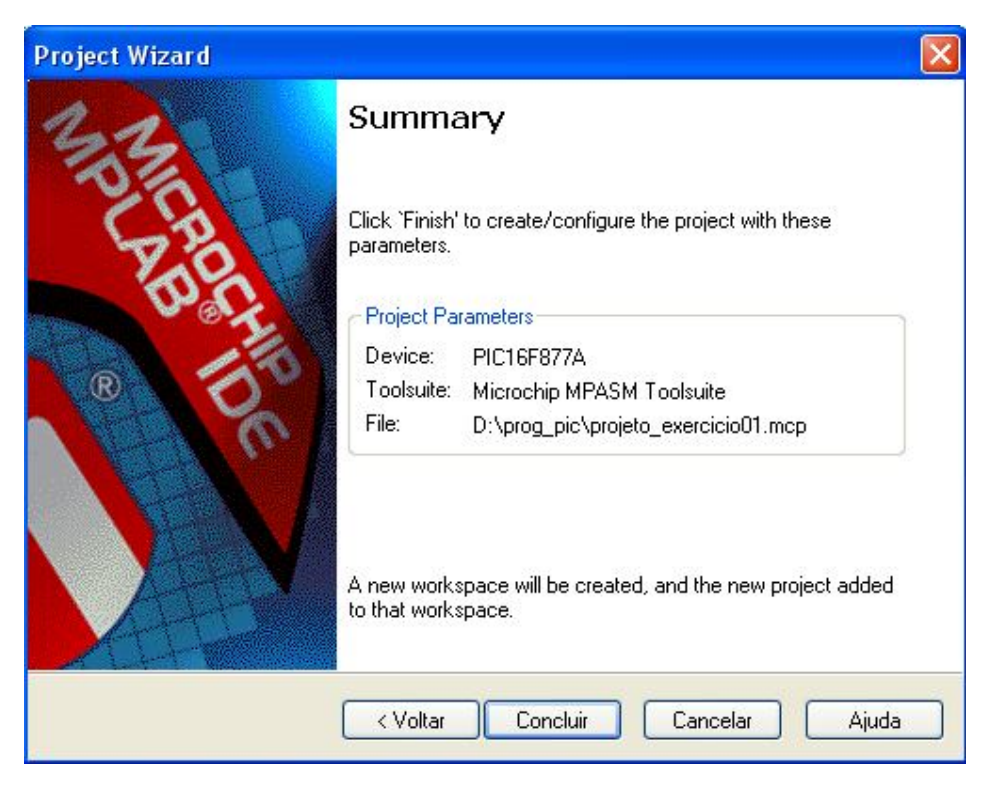

14 – Você estará na tela do MPLAB limpa.

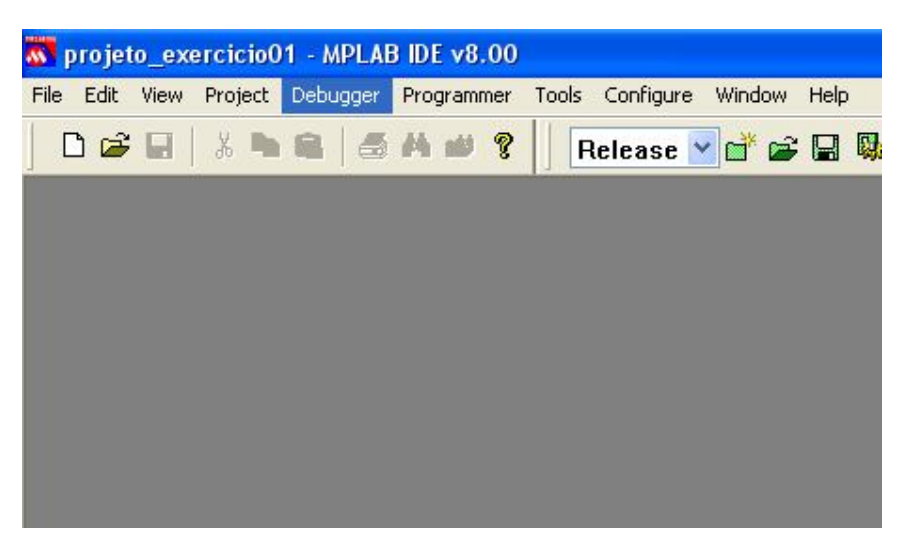

Até aqui o projeto está pronto.

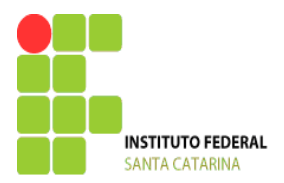

## Fazendo a simulação

### 1 - Vá em view e selecione Project

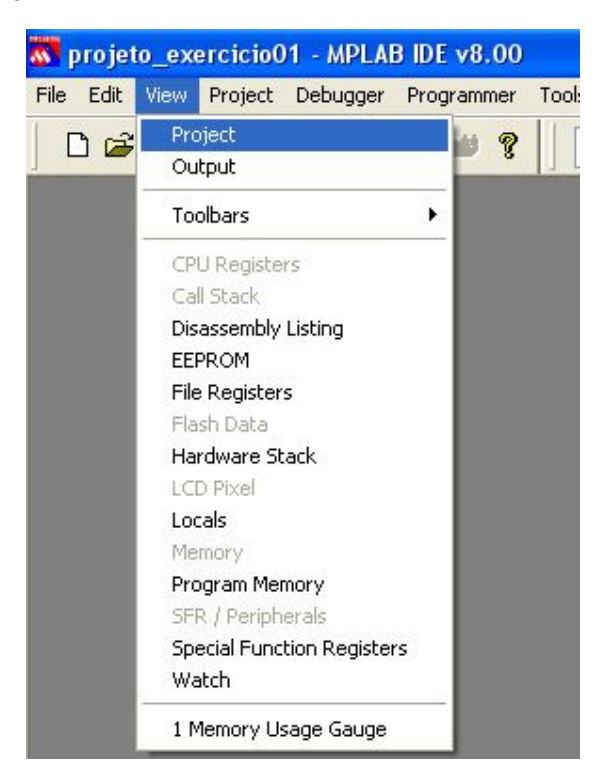

2 – Vai aparecer uma tela e nesta tela note que em **Source file**, irá aparecer o nome do arquivo **programa\_exercicio01.asm** e o nome do projeto **projeto\_exercicio01** 

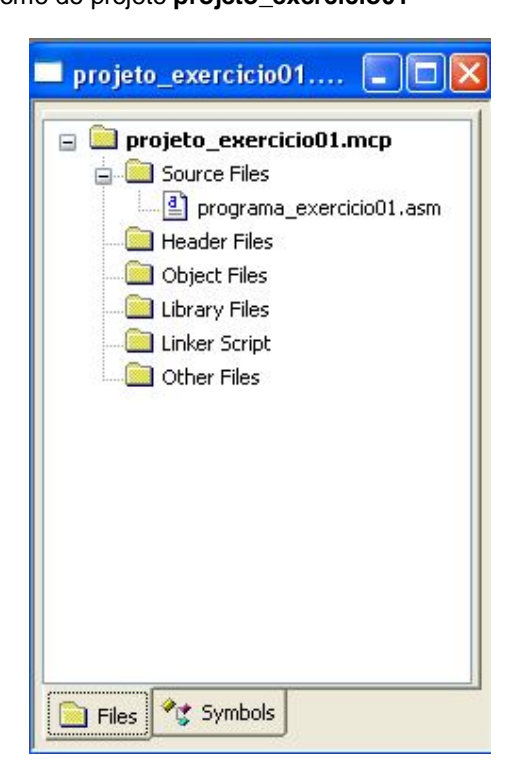

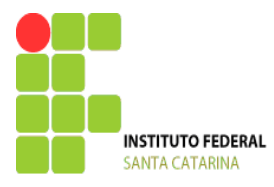

3 - Clicando 2 vezes e o arquivo irá abrir (posicione as tela onde você achar conveniente.

| 😽 projeto_exe  | rcicioO1 - MPLAB IDI                                                                                                    | € v8.00                                                                                                    |                                                                                                    |                |                  |             |     |                                                                                                    |
|----------------|----------------------------------------------------------------------------------------------------|----------------------------------------------------------------------------------------------------|----------------------------------------------------------------------------------------------------|----------------|------------------|-------------|-----|----------------------------------------------------------------------------------------------------|
| File Edit View | Project Debugger Pro                                                                                                    | grammer Tools Cor                                                                                                 | nfigure Window Hel                                                                                                    | lp             |                  |             |     |                                                                                                    |
| 🗅 🚅 🖬          | x 🐂 📾 🖊                                                                                                    | 🗯 💡 🛛 Rele                                                                                                    | ase 💌 💣 🚘 层                                                                                                    | I 🕵 🚯 🔯 🕮 🛛    | Checksum         | : 0×0fcf    |     |                                                                                                    |
| D:\prog_pic    | \programa_exercici                                                                                                    | o01.asm                                                                                                    |                                                                                                    |                |                  |             | 🗖 р | rojeto_exercicio01 💶 🗖 🔀                                                                                                    |
|                | NFIG _CP_OFF 4 _C)<br>a dec<br>inde <pigf077a.<br>org 0<br/>goto inicio<br/>org 4<br/>nofin<br/>ic:<br/>moviw B'0000000<br/>movir INTCON<br/>bef STATUS, RJ<br/>cipal:</pigf077a.<br> | Progr<br>Progr<br>Definição do<br>PD_OFF & _DEBUG_<br>NC-<br>NC-<br>Nemória o<br>Intern<br>Intern<br>Intern<br>OO | cama modelo<br>mama modelo<br>oprocessador ***<br>OFF « _LUP_OFF<br>os na BAN *****<br>de programa ****<br>cupção ****<br>do programa ****<br>; w = 0<br>; Desabilica am<br>; seleciona ban | BODEN_OFF 4 _J | AWRIK_ON 4 _XT_O | SC -        |     | Projeto_exercicio01.mcp<br>Source Files<br>Header Files<br>Object Files<br>Uthrary Files<br>Other Files<br>Other Files<br>Piles |
|                | DICLOSOT                                                                                                    | 74                                                                                                    | 111-0                                                                                                    | la de a        | herbo te         | 1.6-11      |     |                                                                                                    |
|                | PIC16F87                                                                                                    |                                                                                                    | W:0                                                                                                    |                | Dank 0 Ln        | 1, COLL INS | WR  |                                                                                                    |
| iniciar        | Microcontr                                                                                                    | Meddle                                                                                                    | Passos par                                                                                                    | projeto_ex     | 🍿 imagem - P     | Windows     | PT  | 👽 💭 🖏 💬 🔂 💆 🌠 🕙 16:01                                                                                                    |

4 - Vá em DEBUGGER depois em SELECT TOOL e selecione MAPLB SIM

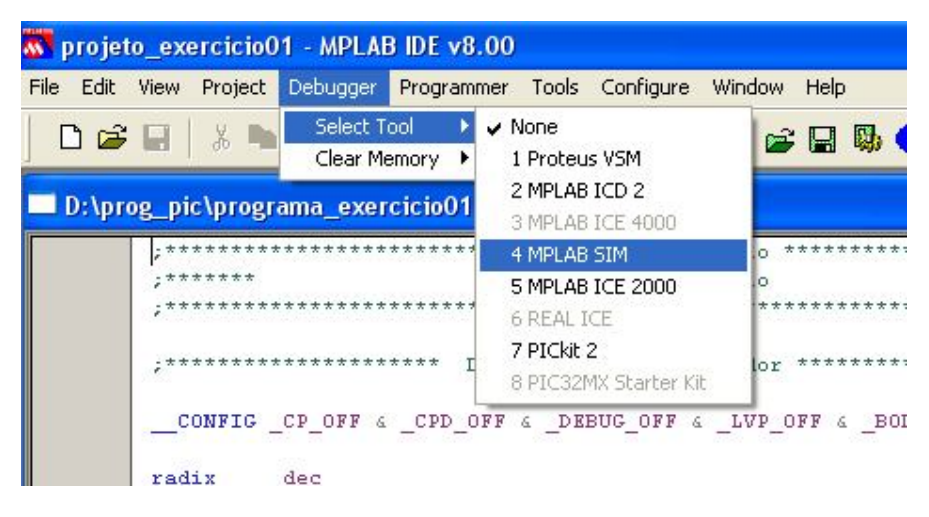

5 – Deverá aparecer na parte superior a figura a seguir. Este indica que pode ser simulado o programa.

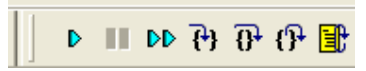

6 - Com estes passos ficou habilitado o simulador. Aperte o F10 para rodar o programa

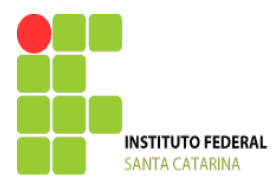

7 - Se apareceu BUILD FAILED, então tem algo escrito errado, tente agora achar o problema e consertar o que está

errado.

| Build                                     | Version Control Find in Files MPLAB SIM                                                                                                    |
|-------------------------------------------|----------------------------------------------------------------------------------------------------|
| Warn<br>Warn<br>Error[<br>Haltin<br>BUIL[ | ing[205] D:\PROG_PIC\PROGRAMA_EXERCICIO01.ASM<br>ing[207] D:\PROG_PIC\PROGRAMA_EXERCICIO01.ASM<br>[122] D:\PROG_PIC\PROGRAMA_EXERCICIO01.ASM 19<br>ig build on first failure as requested.<br>D FAILED: Thu Sep 23 16:10:15 2010 |
| <                                         |                                                                                                    |

O erro aparece clicando duas vezes na linha onde ocorreu o erro.

| 🗖 Outj                                          | put 📃                                                                                                    |  |
|-------------------------------------------------|----------------------------------------------------------------------------------------------------|--|
| Build                                           | Version Control Find in Files MPLAB SIM                                                                                                    |  |
| Warnir<br>Warnir<br>Error[1<br>Halting<br>BUILD | ng[205] D:\PROG_PIC\PROGRAMA_EXERCICIO01.ASM 9 : Found directive in column 1. (radix<br>ng[207] D:\PROG_PIC\PROGRAMA_EXERCICIO01.ASM 19 : Found label after column 1. (oto)<br>122] D:\PROG_PIC\PROGRAMA_EXERCICIO01.ASM 19 : Illegal opcode (inicio)<br>g build on first failure as requested.<br>D FAILED: Thu Sep 23 16:10:15 2010 |  |

Note que o erro era no comando goto onde faltou a letra G.

| ;****** | ********** | ******* Men | mória de programa *********************************** | * * |
|---------|------------|-------------|-------------------------------------------------------|-----|
| org     | 0          |             | * *                                                   |     |
| oto     | inicio     |             |                                                       |     |
| ;*****  | ********** | ******      | Interrupção ************************************      | * * |
| I       |            |             |                                                       |     |
|         |            |             |                                                       |     |
|         |            | ;******     | ********************** Memória de r                   |     |
|         |            | org         | 0                                                     |     |
|         | <b>=</b>   | goto        | inicio                                                |     |
|         |            | ;******     | *************************** Interrups                 |     |

8 - Vai aparecer um tela OUTPUT e veja se apareceu o BUILD SUCCEEDED

| Dullu                        | Version Control                                                                        | Find in Files                                                     | MPLAB SIM                                                                    |                                                             |
|------------------------------|----------------------------------------------------------------------------------------|-------------------------------------------------------------------|------------------------------------------------------------------------------|-------------------------------------------------------------|
| Exec<br>Warn<br>Warn<br>Load | uting: "C:\Arquiv<br>ing[205] D:\PR<br>ing[205] D:\PR<br>ed D:\prog_pic<br>D SUCCEEDE! | /os de prog<br>OG_PIC\PP<br>OG_PIC\PP<br>\programa_<br>): Thu Sen | ramas\Microc<br>{OGRAMA_E><br>{OGRAMA_E><br>_exercicio01.c<br>23.16:07:36.20 | hip\MPASM Su<br>(ERCICIO01.AS<br>(ERCICIO01.AS<br>od.<br>10 |
|                              |                                                                                        | 5. ma 00p                                                         | 23 10.07.30 20                                                               | 10                                                          |

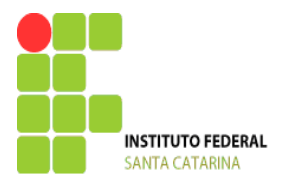

Obs: onde está escrito Warning - é só um aviso e geralmente indica que foi usado uma determinada instrução ou

comando.

9 - Vá em View e selecione o watch

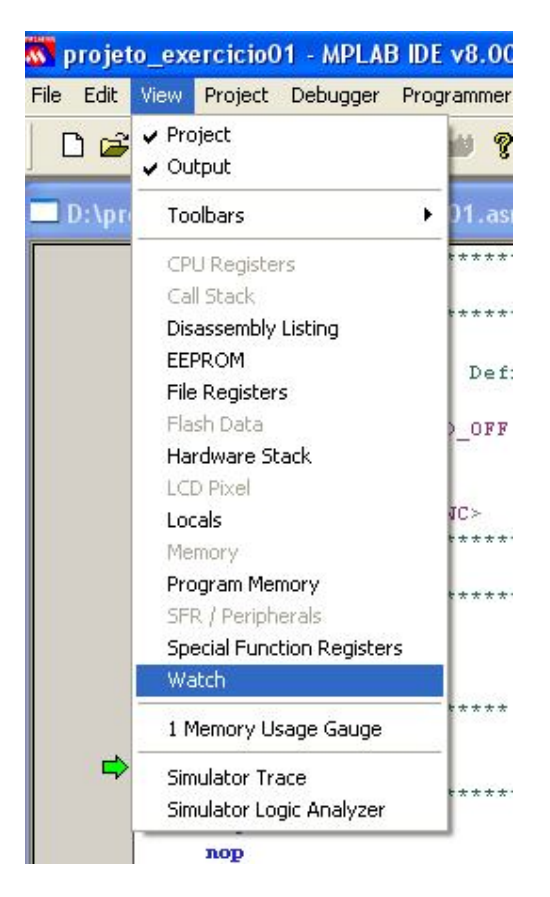

10 - Vai abrir uma tela WATCH. Posicione em um local da tela.

| 🔲 Watch         |             |               |   |
|-----------------|-------------|---------------|---|
| Add SFR ADCON   | 0 🔽 🖌       | Symbol16F877A | ~ |
| Symbol Name     | Decimal     | Binary        |   |
|                 |             |               |   |
|                 |             |               |   |
|                 |             |               |   |
|                 |             |               |   |
| Watch 1 Watch 2 | 2 Watch 3 V | Watch 4       |   |

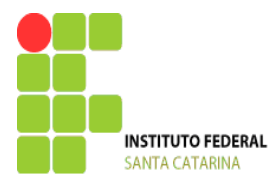

11 – no lado esquerdo da tela Watch procure o W que tem o nome WREG e selecione ADD SFR

| Watch           |              |              |   |  |
|-----------------|--------------|--------------|---|--|
| Add SFR WREG    | 🖌 🖌 🖌        | mbol 16F877A | ~ |  |
| Symbol Name     | Decimal      | Binary       |   |  |
| WREG            | 252          | 11111100     |   |  |
|                 |              |              |   |  |
|                 |              |              |   |  |
| Watch 1 Watch 2 | 2 Watch 3 Wa | atch 4       |   |  |

12 – Procure também no lado direito as variáveis que você estará usando no programa e selecione ADD SYMBOL.

13 – Selecione a tela no programa em ASM e aperte F6 para iniciar a simulação e F8 para ir monitorando as variáveis. (Com botão direito do mouse selecione o tipo de variável a ser monitorada. (decimal, binária, Hexadecimal, etc...)